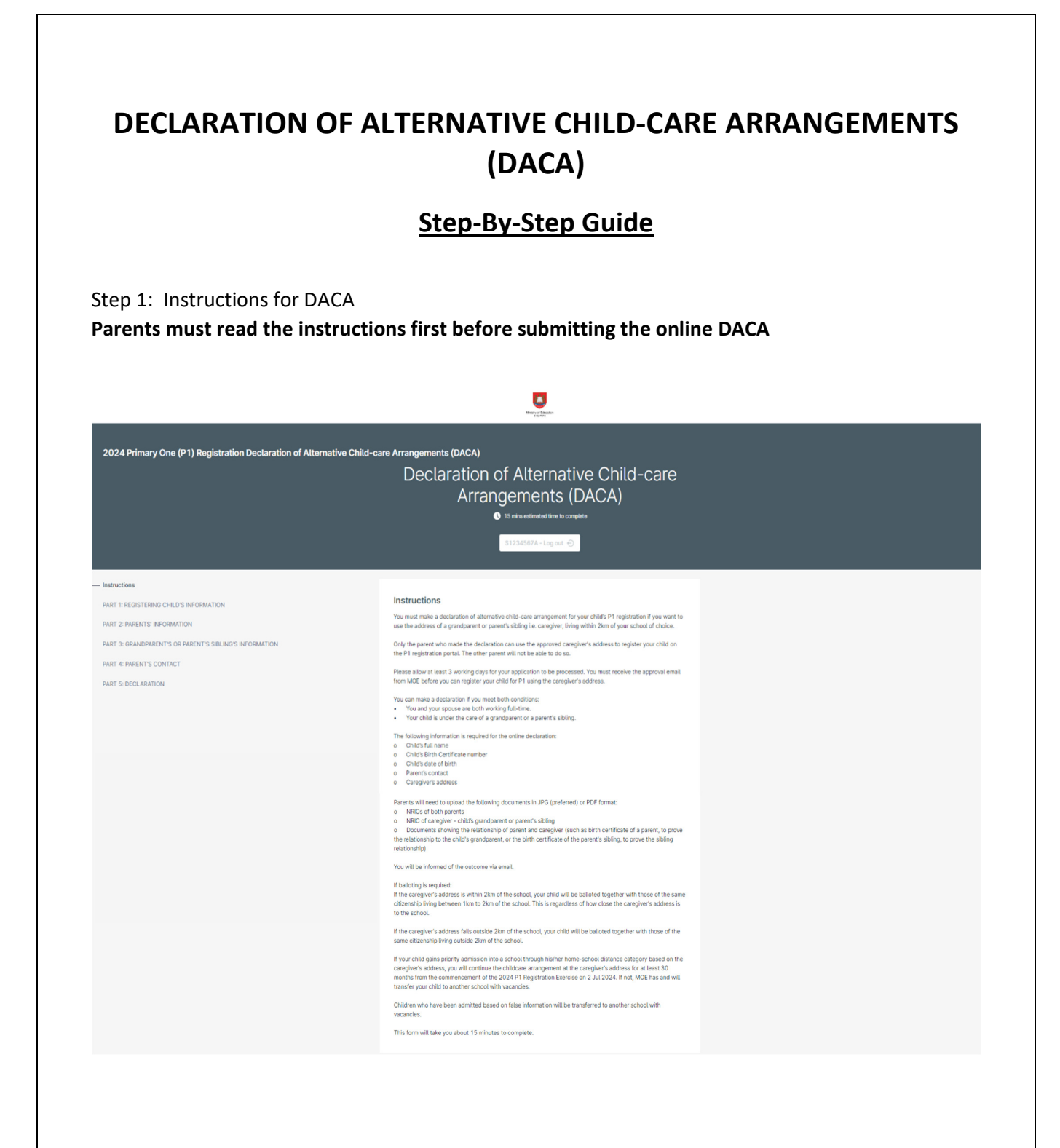

This information is correct as of Apr 2024.

## Step 2: Registering Child's Information

| 2024 Primary One (P1) Registration Declaration of J     | Alternative Child-care Arrangements (DACA)                                                                                    |                                                      |
|---------------------------------------------------------|----------------------------------------------------------------------------------------------------|------------------------------------------------------|
| Instructions                                            | PART 1: REGISTERING CHILD'S INFORMATION                                                                                       |                                                      |
| - PART 1: REGISTERING CHILD'S INFORMATION               | 1. Number of children that you are submitting the declaration for                                                             |                                                      |
| Information of Registering Child                        | 1 v x                                                                                                    |                                                      |
| PART 2: PARENTS' INFORMATION                            |                                                                                                    |                                                      |
| PART 3: GRANDPARENT'S OR PARENT'S SIBLING'S INFORMATION | Information of Registering Child                                                                                              |                                                      |
| PART 4: PARENT'S CONTACT                                | 2. Registering Child's Name<br>Enter Registering child's name as in birth certificate                                         |                                                      |
| PART 5: DECLARATION                                     |                                                                                                    |                                                      |
|                                                         | 3. Registering Child's Date of Birth<br>Child anoud the born between 2 January 2018 and 1 January 2019 (both dates inclusive) | Date of birth will auto-<br>display upon selecting a |
|                                                         | dd/mm/yyyy                                                                                                    | valid Year, Month and Day.                           |
|                                                         | 4. Registering Child's Citizenship                                                                                            |                                                      |
|                                                         | Singapore Citizen                                                                                                    |                                                      |
|                                                         | Permanent Resident                                                                                                    |                                                      |
|                                                         | s. Registering Child's Singapore Birth Certificate (BC) / Singapore Citizenship Certificate / Entry or Re-entry<br>Permit     |                                                      |
|                                                         |                                                                                                    |                                                      |

## Step 3: Parents' Information

| 2024 Primary One (P1) Registration Declaration of Alternative | Child-care Arrangements (DACA)                        |                         |
|---------------------------------------------------------------|-------------------------------------------------------|-------------------------|
|                                                               |                                                       |                         |
| Instructions                                                  | PART 2: PARENTS' INFORMATION                          |                         |
| PART 1: REGISTERING CHILD'S INFORMATION                       |                                                       |                         |
| PART 2: PARENTS' INFORMATION                                  |                                                       |                         |
| PART 3: GRANDPARENT'S OR PARENT'S SIBLING'S INFORMATION       | PHUA CHU KANG                                         |                         |
| PART 4: PARENT'S CONTACT                                      | 7. Registered address                                 |                         |
| PART 5: DECLARATION                                           | 411 CHUA CHU KANG AVE 3, #12-3, SINGAPORE 238823      |                         |
|                                                               | 8. Parent's Marital Status                            |                         |
|                                                               | Married                                               |                         |
|                                                               | Institution 4 × ×                                     |                         |
|                                                               | 9. Upload back of both parents' NRIC for verification |                         |
|                                                               | File type: JPG (preferred) or PDF                     | You will need to upload |
|                                                               |                                                       | only the side of both   |
|                                                               |                                                       | parents' NRIC with the  |
|                                                               | Choose file or drag and drop here                     | address clearly shown.  |
|                                                               |                                                       |                         |
|                                                               | Maximum file size: 1 MB                               |                         |
|                                                               |                                                       | -                       |
|                                                               | 10. Parent's Occupation                               |                         |
|                                                               |                                                       |                         |
|                                                               | 11. Parent's Company                                  |                         |
|                                                               |                                                       |                         |
|                                                               |                                                       |                         |
|                                                               | 12. Second Parent's Name                              |                         |
|                                                               |                                                       |                         |
|                                                               | 13. Second Parent's NRIC                              |                         |
|                                                               |                                                       |                         |
|                                                               |                                                       |                         |
|                                                               | 14. Second Parent's Occupation                        |                         |
|                                                               |                                                       |                         |
|                                                               | 15. Second Parent's Company                           |                         |
|                                                               |                                                       |                         |
|                                                               |                                                       |                         |
|                                                               |                                                       |                         |
|                                                               |                                                       |                         |
|                                                               |                                                       |                         |

This information is correct as of Apr 2024.

## Step 4: Caregiver's Information

| 2024 Primary One (P1) Registration Declaration of Alternative Ch                                                                                                    | nild-care Arrangements (DACA)                                                                                                    |                                                                                                    |
|----------------------------------------------------------------------------------------------------|----------------------------------------------------------------------------------------------------|----------------------------------------------------------------------------------------------------|
| Instructions<br>PART 1: REGISTERING CHELD'S INFORMATION<br>PART 2: ORBANDMENT'S OR PARANT'S BELING'S INFORMATION<br>PART 4: INFERIT'S CONTACT<br>PART 5: DECLARATION | PART 3: GRANDPARENT'S OR PARENT'S SIBLING'S INFORMATION Via vill need to update back of the grandparent's or parent's bibling's NRC. You must be prepared to produce additional documents to MOE, upon recease.                                                            | You will need to upload the<br>document showing relationship<br>between parent and the caregiver.<br>The birth certificate of the parent<br>can prove the relationship between<br>the child's grandparent and parent;<br>or the birth certificate of the<br>parent's sibling which can prove the<br>sibling's relationship with the parent. |
|                                                                                                    | 16. Upload tack of the Grandparent's or Parent's Spling's NRC for Verification.<br>Only the sole of the NRC with Conceptent's or Parent's Spling's ARC for Verification.<br>The type: JPG parentment of PG'<br>Choose file or drag and drop here<br>Makimum file size 1 MB | You will need to upload only the<br>side of the Grandparent's or<br>Parent Sibling's NRIC with the<br>address clearly shown.                                                                                                    |

## Step 5: Parent's Contact

| PART 4: PARENT'S CONTACT  1. Mobile number  970 5432  1. Attenuative Mobile Number Lightware  1. Attenuative Mobile Number Lightware  1. Attenuative Mobile Number Lig | 2024 Primary One (P1) Registration Declaration of Alternative Child-care Arrangements (DACA) |                                                                                                    |  |                                                          |  |
|----------------------------------------------------------------------------------------------------|----------------------------------------------------------------------------------------------|----------------------------------------------------------------------------------------------------|--|----------------------------------------------------------|--|
| 1. Mobile number 977 5432  1. Atternative Mobile Number (sprovat)  1. Atternative Mobile Number (sprovat)  1. Email  1. Email  1. Email  1. Email  1. Constructions and / or addroueledgement will  0. Constructions and / or addroueledgement will  0. Constructions and / or addroueledgement will  0. Constructions and / or addroueledgement will  0. Constructions and / or addroueledgement will  0. Constructions and / or addroueledgement will  1. Set may contact, you at this email should harder caleforms and / or addroueledgement will  1. Set may contact, you at this email should harder caleforms and / or addroueledgement will  1. Set may contact, you at this email should harder caleforms and / or addroueledgement will be sent to  1. Set may contact, you at this email.                                                                                                    |                                                                                              | PART 4: PARENT'S CONTACT                                                                                                    |  |                                                          |  |
| Atternative Mobile Number: (sprovat     - +      Semal     Semal     Semal     Semal     Constraints that provide a valid email. Upon successful submission of the declaration, an advocated generet will     Seman that provide the email should harber cateloanses and / or additional documents are required.     Constraints     Constraints     Cons      |                                                                                              | 17. Mobile number<br>9876 5432                                                                                                    |  |                                                          |  |
| 18. Enail       Upon successful submission of the declaration, an advoced general will be sent to this enail.         WDI may context you at this enail about further calefordious and /or additional documents are required.       Upon successful submission of the online declaration, an acknowledgement will be sent to this email.                                                                                                    |                                                                                              | 18. Alternative Mobile Number (optional)                                                                                                    |  |                                                          |  |
| acknowledgement will be sent to this email.                                                                                                    |                                                                                              | Final     Foral     Foral     F |  | Upon successful submission of the online declaration, an |  |
|                                                                                                    |                                                                                              | Mot may contact you at this email social name commons and or additional occuments are required.                                                                                                    |  | acknowledgement will be sent to this email.              |  |

Step 6: Declaration

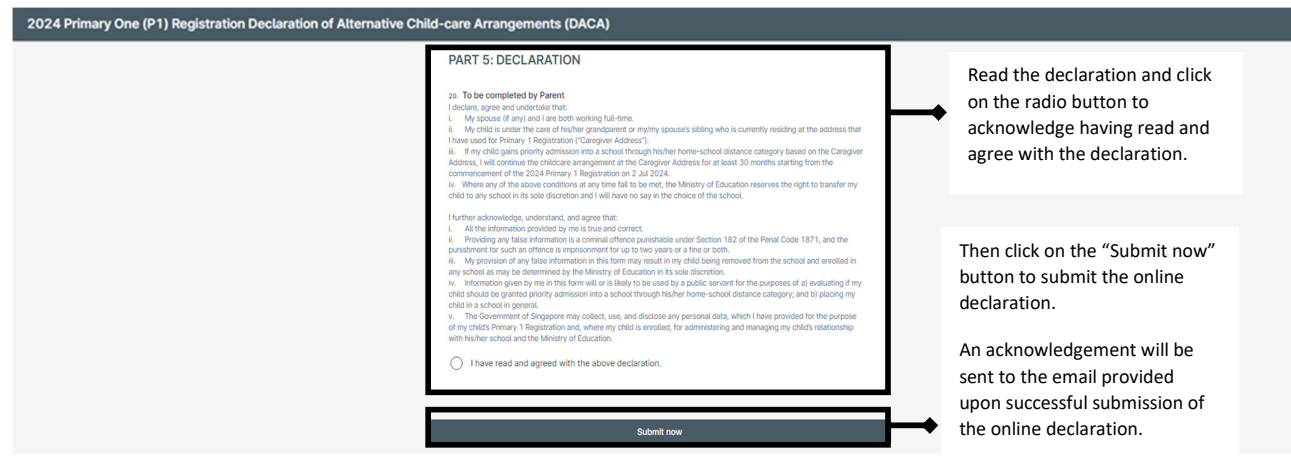

Step 7: Check your email "Inbox" and Junk" folder for the receipt of the acknowledgement email shown below

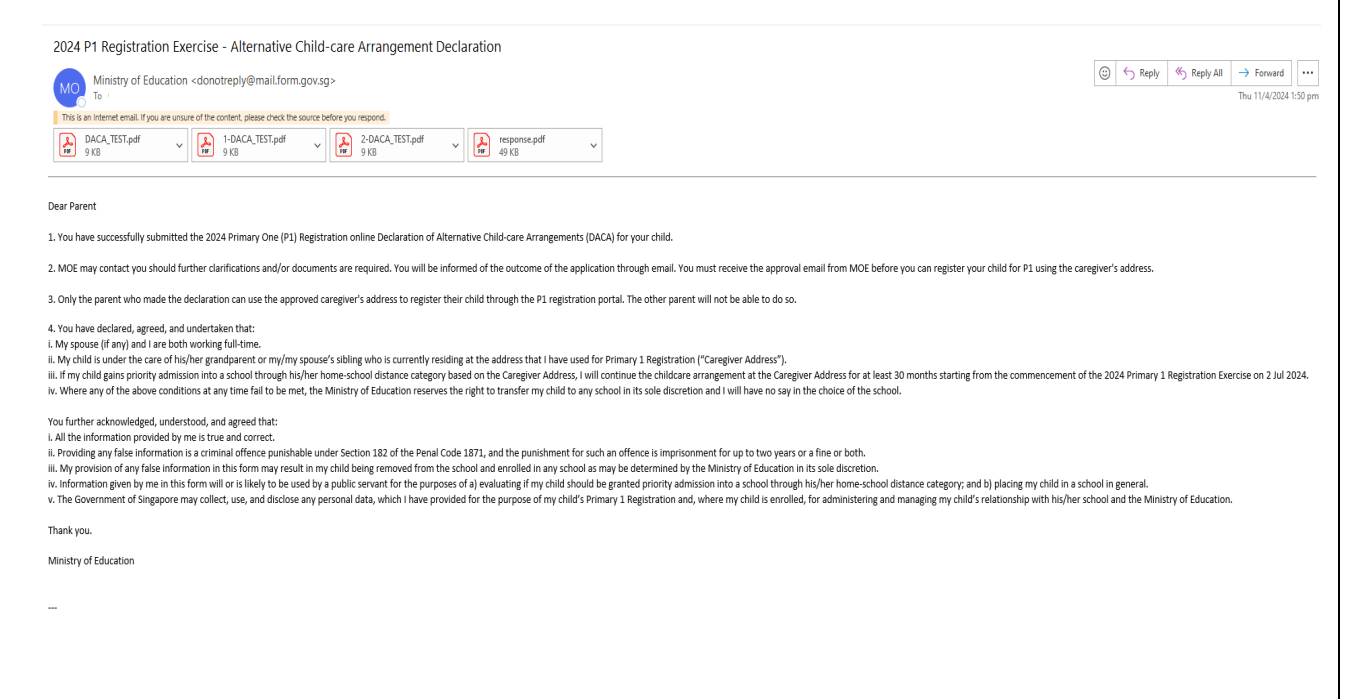

This information is correct as of Apr 2024.